Go to Penn State's SAP Concur page: <a href="https://sapconcur.psu.edu/">https://sapconcur.psu.edu/</a>

Click on the orange "LOGIN TO SAP CONCUR" button.

## **SAP Concur**

The SAP Concur Expense is used to reimburse employees and non-employees for Travel and G&S expenses and Request is used for Purchasing Card maintenance, request an increase or decrease in limits or request a new purchasing card.

## LOGIN TO SAP CONCUR

## Sign-in using your @psu.edu account

| Sign In                                       | < Sign In                      |
|-----------------------------------------------|--------------------------------|
| Username, verified email address, or SSO code | arl15@psu.edu<br>Sign in with: |
| Next                                          | Penn State University          |

This will take you to the Concur landing page. Click on your profile icon in the top right corner, to the right of the ③ icon. Your profile icon may look different. Click on the icon and select the gear icon "Profile Settings"

| ← → C             | A» | ☆ | \$<br>  ∑≣ | ত     | ±∕o      |         |
|-------------------|----|---|------------|-------|----------|---------|
| SAP Concur Home Y |    |   |            | 0     | AL       |         |
|                   |    |   | Ę          | ን Pro | ofile Se | ettings |

Under the **Expense Settings** header, select the "Expense Delegates" link. Click the add button and enter <u>lij13@psu.edu</u> (Lori Jennings).

| Expense Settings                                                           | Expense Delegates                                                                                                    |  |  |  |  |  |
|----------------------------------------------------------------------------|----------------------------------------------------------------------------------------------------|--|--|--|--|--|
| Expense Information                                                        | Delegates Delegate For                                                                                                    |  |  |  |  |  |
| Expense Delegates Expense Preferences Expense Approvers Favorite Attendees | Add Save Delete                                                                                                    |  |  |  |  |  |
|                                                                            | Delegates are employees who are allowed to perform work on behalf of other employee<br>Search by employee name, email address, employee id or login id |  |  |  |  |  |
|                                                                            | Add Cancel                                                                                                    |  |  |  |  |  |